## RUB

## **CAMPUS SHORTGUIDE** ABSTRAKTE VERANSTALTUNG ANLEGEN UND KONKRETE VERANSTALTUNGEN ZUORDNEN

FÜR DAS SPEZIALRECHT "VERWALTUNG VON ABSTRAKTEN VERANSTALTUNGEN"

## Hinweise

Veranstaltungen, die im Sinne der Prüfungsordnung eines Faches gleichwertig sind (z.B. Veranstaltungen, die jedes Semester wiederholt werden oder Veranstaltungen, die im Rahmen eines Moduls alternativ angeboten werden), können zu "abstrakten Veranstaltungen" zusammengefasst werden. Mit Hilfe von abstrakten Veranstaltungen kann die Konfiguration von Berechnungsvorschriften effizienter und übersichtlicher gestaltet werden. Wenn Sie zum Beispiel in Ihrer Funktion als Modulbeauftragter für eine Berechnungsvorschrift abstrakte Veranstaltungen als erforderliche Leistungsnachweise definieren, werden automatisch alle verknüpften konkreten Veranstaltungen von der Berechnungsvorschrift berücksichtigt. Wird die abstrakte Veranstaltung ergänzt, wird die Berechnungsvorschrift automatisch aktualisiert.

- In eine abstrakte Veranstaltung können beliebig viele konkrete Veranstaltungen aufgenommen werden.
- Konkrete Veranstaltungen können semesterübergreifend zu abstrakten Veranstaltungen zusammengefasst werden.
- Für eine Modulnotenberechnung dürfen nur Leistungsnachweise aus Veranstaltungen verwendet werden, die Bestandteil des Moduls sind. Daher sollten Sie in eine abstrakte Veranstaltung, mit der Sie eine Berechnungsvorschrift für die Modulnotenberechnung formulieren möchten, nur konkrete Veranstaltungen aufnehmen, die dem Modul auch zugeordnet sind.

| Schritt 1<br>Melden Sie sich mit Ihrem<br>Spezialrecht "Verwaltung<br>von abstrakten Veranstal-<br>tungen" bei Campus an.<br>Klicken Sie auf den Link<br>Neue abstrakte Veranstal-<br>tung anlegen.                                                                                                    | SS 2015 💌                                                                    | Anmeldung: Prüfungsamt |              |   |
|----------------------------------------------------------------------------------------------------|------------------------------------------------------------------------------|------------------------|--------------|---|
|                                                                                                    | (i) Sitzungsende in 59:46                                                    | Bezeichnung            | Deaktiviert? |   |
|                                                                                                    | INFORMATION                                                                  | Einführung I           | nein         | × |
|                                                                                                    | Vorlesungsverzeichnis                                                        | Einführung II          | nein         | × |
|                                                                                                    | <ul> <li><u>Einrichtungen</u></li> <li><u>Veranstaltungsräume</u></li> </ul> | Übung zur Einführung   | nein         | × |
|                                                                                                    | ADMINISTRATION  Abstrakte Veranstaltungen                                    |                        |              |   |
| Schritt 2                                                                                                    | Anmeldung: Prüfungsamt ABSTRAKTE VERANSTALTUNG                               |                        |              |   |
| <ol> <li>Geben Sie eine Bezeich-<br/>nung für die abstrakte<br/>Veranstaltung ein.</li> <li>Sie können eine abs-<br/>trakte Veranstaltung<br/>deaktivieren. Ist eine<br/>abstrakte Veranstaltung<br/>deaktiviert, können keine<br/>konkreten Veranstaltun-<br/>gen zu der abstrakten<br/>Veranstaltung hinzuge-<br/>fügt werden. Sie können<br/>die abstrakte Veranstal-<br/>tung jeder Zeit wieder<br/>aktivieren.</li> <li>Klicken Sie anschließend<br/>auf "Speichern".</li> </ol> |                                                                              |                        |              |   |
|                                                                                                    | Bezeichnung Ringvorlesungen<br>Deaktiviert 2<br>Speichern Abbrechen          | 1                      |              |   |

| Schritt 3<br>Sie gelangen zur Übersicht<br>der abstrakten Veranstal-<br>tung.<br>Über den Link "Ändern" in<br>der Rubrik "Abstrakte Ver-<br>anstaltung" können Sie die<br>Bezeichnung der abstrak-<br>ten Veranstaltung aktua-<br>lisieren und die abstrakte<br>Veranstaltung aktivieren<br>bzw. deaktivieren.<br>Wenn Sie konkrete Ver-<br>anstaltungen binzufügen | Anmeldung: Prüfungsamt          Zurück         ABSTRAKTE VERANSTALTUNG         Bezeichnung       Ringvorlesungen         Deaktiviert       nein         Ändern         Veranstaltung zuordnen |  |  |  |  |
|----------------------------------------------------------------------------------------------------|----------------------------------------------------------------------------------------------------|--|--|--|--|
| möchten, scrollen Sie zur<br>Rubrik "Veranstaltungen".<br>Klicken Sie auf den Link<br><u>Veranstaltung zuordnen</u> .                                                                                                    | Keine Veranstaltung zugeordnet<br><u>Veranstaltung zuordnen</u><br>Zurück                                                                                                    |  |  |  |  |
| Colorin (                                                                                                    |                                                                                                    |  |  |  |  |
| Schrift 4<br>Geben Sie den Titel der Ver-<br>anstaltung, die Lehrveran-<br>staltungsnummer oder den<br>Dozent als Suchbegriff ein,<br>wählen Sie das Semester<br>der Veranstaltung aus und<br>klicken Sie auf "Suchen".                                                                                                    | SUCHE Titel, LV-Nr. oder Dozent Ringvorlesung aus: SS 2015  Suchen Zurück zur Übersicht                                                                                                    |  |  |  |  |
| Calada E                                                                                                    |                                                                                                    |  |  |  |  |
| Campus zeigt Ihnen alle<br>Veranstaltungen an, auf<br>die Ihre Suchanfrage<br>zutrifft. Wählen Sie die<br>Veranstaltung(en) aus,<br>die Sie der abstrakten<br>Veranstaltung zuordnen                                                                                                    | LV-Nr.       Titel       Dozent       Art       Semester         900001       Ringvorlesung       A.Dozent       Vorlesung       SS 2015         Zuordnen       Abbrechen                     |  |  |  |  |
| möchten, und klicken Sie<br>auf "Zuordnen".                                                                                                    |                                                                                                    |  |  |  |  |
| Am Ziel                                                                                                    | ABSTRAKTE VERANSTALTUNG                                                                                                    |  |  |  |  |
| Sie gelangen zurück zur<br>Übersicht der abstrak-<br>ten Veranstaltung. Die<br>zugeordneten konkreten<br>Veranstaltungen werden<br>in der Rubrik "Veranstal-<br>tungen" aufgeführt. Über<br>einen Klick auf das "x"<br>hinter einer Veranstaltung<br>können Sie die Zuordnung<br>auflösen.                                                                          | Bezeichnung Ringvorlesungen<br>Deaktiviert nein<br><u>Ändern</u><br><u>Veranstaltung zuordnen</u>                                                                                             |  |  |  |  |
|                                                                                                    | VERANSTALTUNGEN SS 2015 900001 Ringvorlesung X                                                                                                    |  |  |  |  |
|                                                                                                    | Veranstaltung zuordnen                                                                                                    |  |  |  |  |
| Für weitere Informationen und<br>für Bedienstete unter → www<br>Ihr eCampus-Team                                                                                                    | d Anleitungen zu Campus beachten Sie bitte unsere Benutzerhilfen, die Ihnen auf unseren Hilfeseiten<br>v.rub.de/ecampus/campus zur Verfügung stehen.                                          |  |  |  |  |

Erarbeitet vom eCampus-Team Stand: 27.11.2015

e c t l